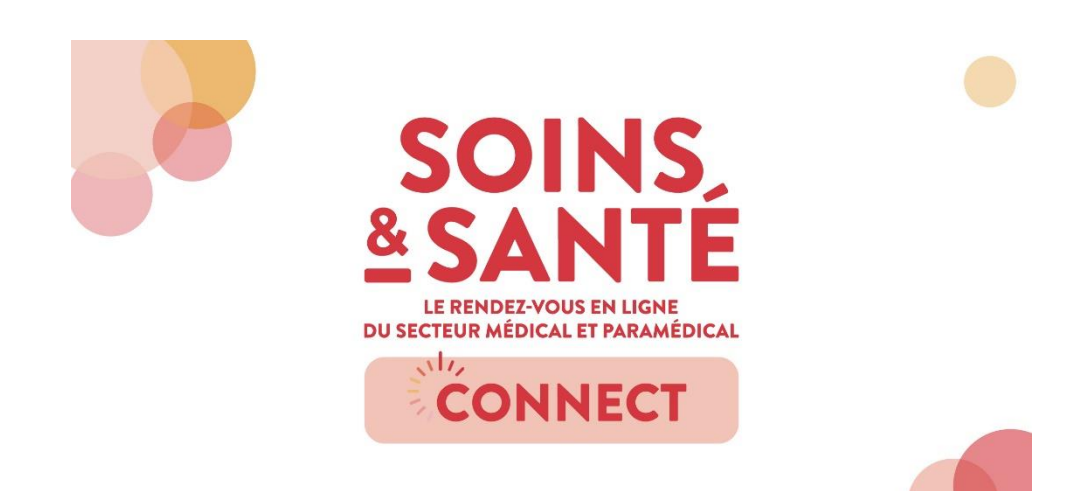

# Manuel d'utilisation

# Votre participation à Soins & Santé Connect via la plateforme Swapcard

Les 20 et 21 mai 2021, le nouveau rendez-vous en ligne Soins & Santé Connect sera organisé pour la toute première fois. A cette occasion, l'organisateur Easyfairs utilisera la plateforme Swapcard pour vous permettre d'assister aux différentes sessions.

Dans ce court manuel d'utilisation, vous trouverez différentes directives et quelques conseils pour faciliter votre participation.

## Avant votre participation

### Se connecter à Swapcard

Une fois inscrit à Soins & Santé Connect, vous recevrez quelques jours avant l'événement un e-mail comprenant un lien, qui vous permettra d'activer votre profil sur Swapcard.

## Consulter le programme

Durant Soins & Santé Connect, vous pourrez visionner des conférences filmées préalablement et participer à des sessions de questions/réponses en direct avec les orateurs (le 20 mai à 10h30 avec Monsieur Alain Legros et à 11h30 avec Monsieur Christophe Crévieaux).

Via le bouton « Programme » de la page d'accueil, vous retrouverez les différents rendez-vous proposés par Soins & Santé Connect : en cliquant sur une session, vous obtiendrez plus d'informations sur le thème traité. Vous pourrez également indiquer que vous souhaitez y participer.

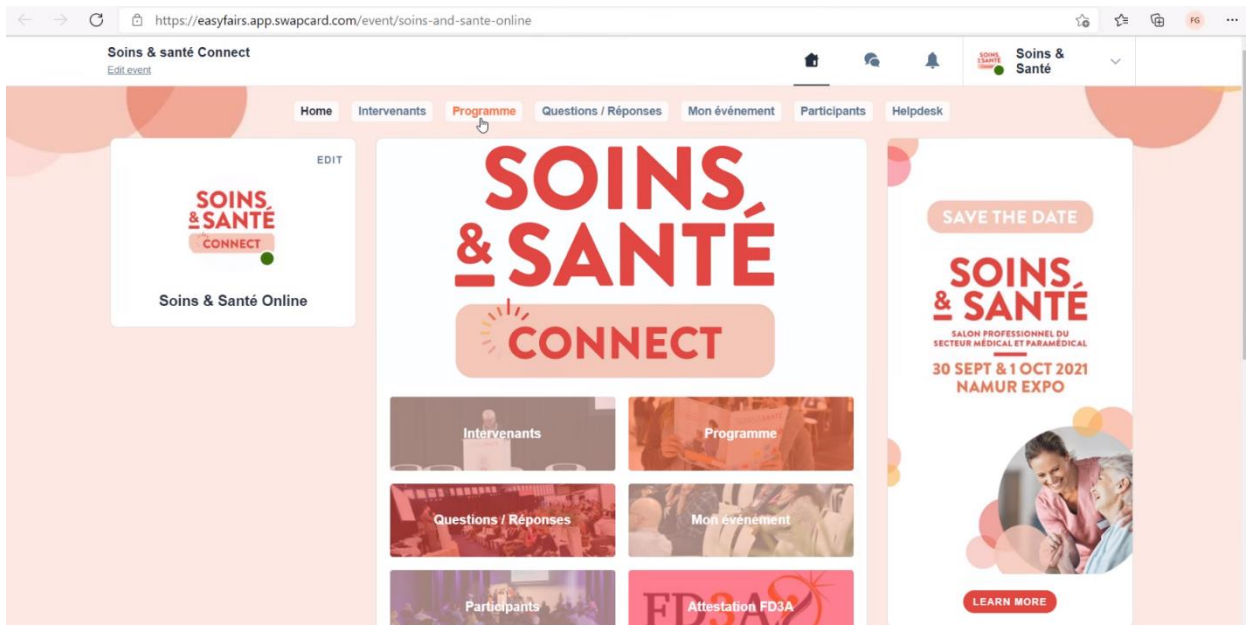

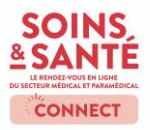

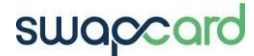

#### Personnalisé son programme

Pour l'obtention de l'attestation FD3A, il est important de rajouter la/les conférences que vous voulez suivre dans votre programme personnel.

Pour se faire, dans le programme cliqué sur l'onglet à droite de la conférence que vous voulez ajouter à votre programme.

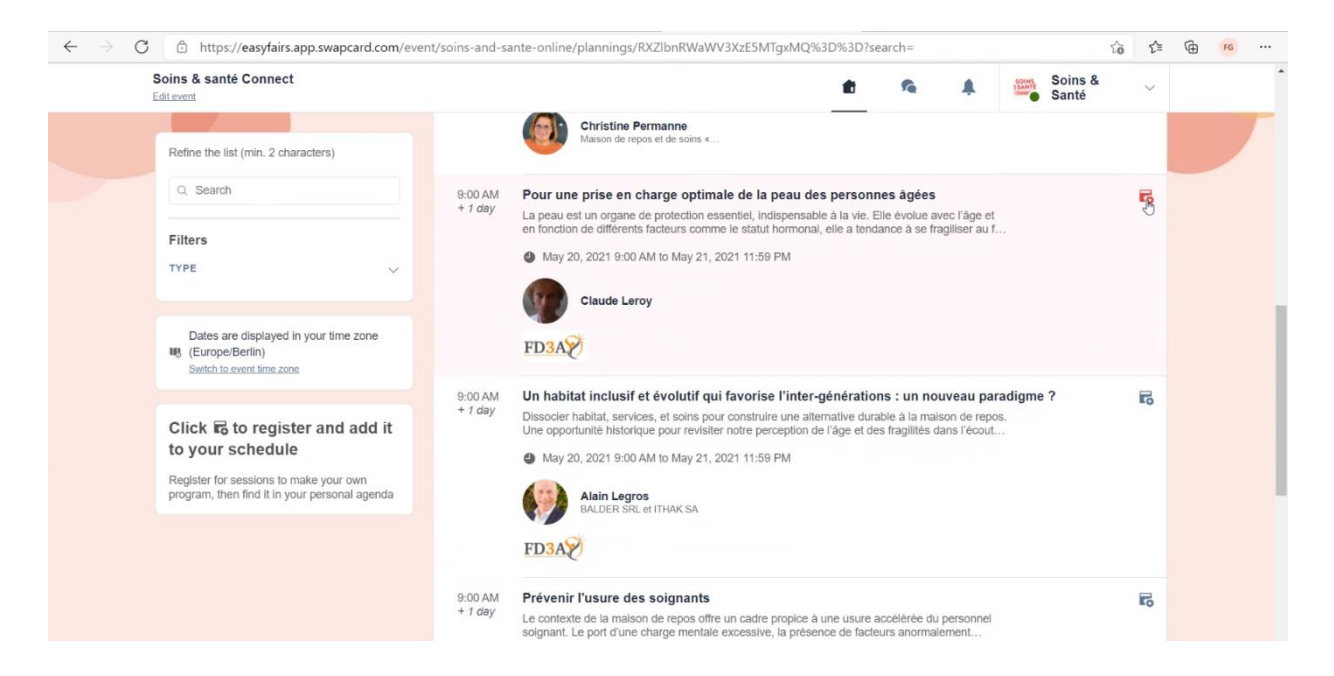

Le/les séminaires ajoutés apparaitra/ont sous l'onglet « Mon événement ».

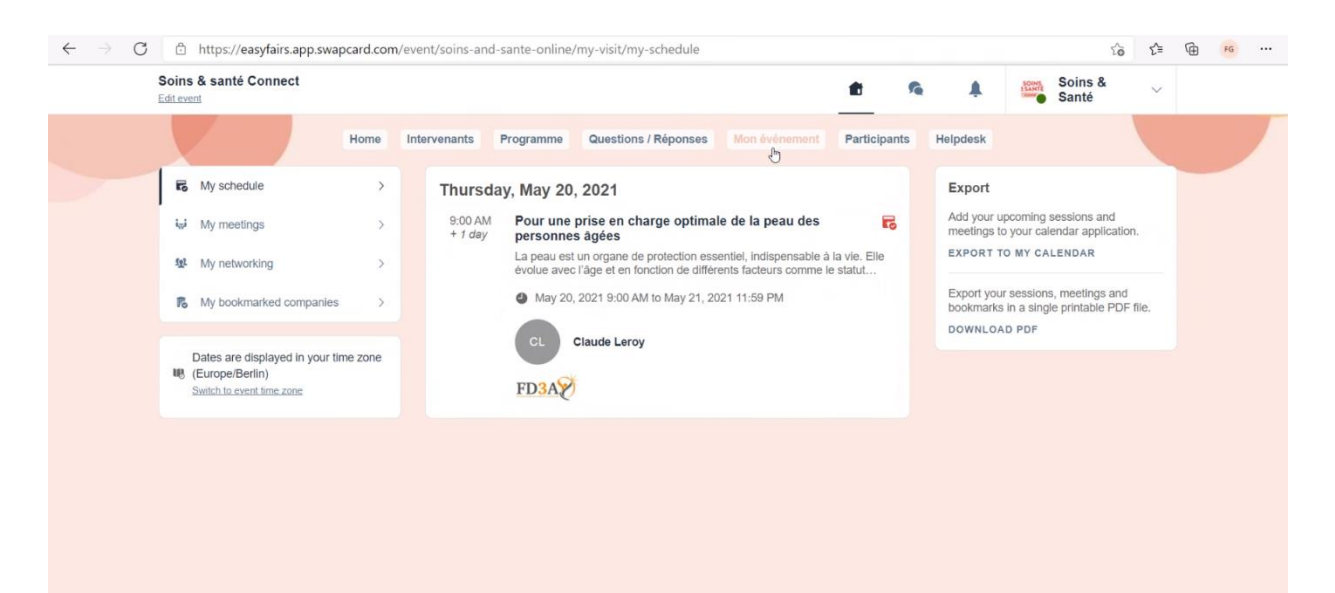

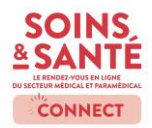

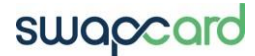

## **Votre participation**

## Visionner une conférence ou prendre part à une session en direct (questions/réponses)

Un aperçu de toutes les conférences et sessions est directement accessible via la page d'accueil, en cliquant sur le bouton « Programme ».

Pour accéder rapidement à une session en direct de questions/réponses, vous pouvez également utiliser le bouton « Sessions live » qui vous permettra de rejoindre directement la session en cours à ce moment.

## Mon événement

En cliquant sur le bouton « Mon événement » sur la page d'accueil, vous accédez à un aperçu de votre programme personnel : vous retrouvez ici les sessions auxquelles vous vous êtes inscrit.

## Helpdesk en ligne

En cas de questions ou de problèmes durant Soins & Santé Connect, utilisez le helpdesk en ligne, accessible via la page d'accueil.

## **Des questions ?**

Vous avez des questions concernant l'utilisation de Swapcard ? Contactez-nous via soins-sante@easyfairs.com

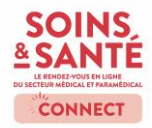

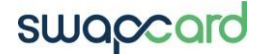